## e 等公務園+學習平台操作說明書 不使用自然人憑證登入方式

電腦是 XP 作業系統的同仁可用 Chrome 或 firebox 瀏覽器登入! 1.進入「e 等公務園+學習平台」首頁

(網址: <u>https://elearn.hrd.gov.tw/</u>)

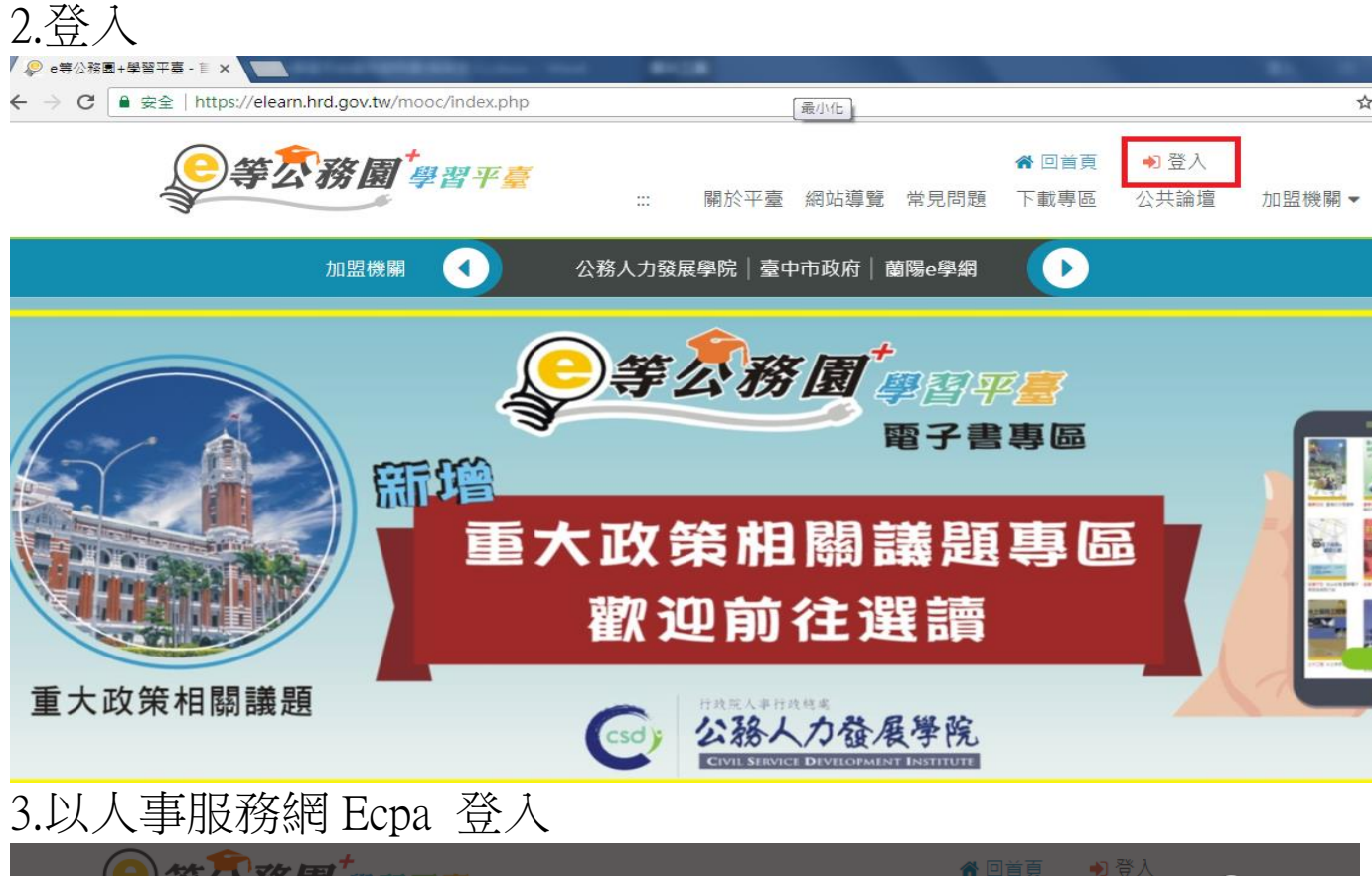

| (二)等不 | <b>洛同</b> 墨碧平喜                                                    | 1 豆 🔊 立人                   |                                |
|-------|-------------------------------------------------------------------|----------------------------|--------------------------------|
| 會     | 員登入                                                               |                            | ▲ (放開 ▼                        |
|       | 親愛的學員您好,提醒您,目前線上人數及閱讀課程<br>離峰時間再進入學習,以獲得較佳的學習體驗。<br>e等公務園+學習平臺 敬上 | 2人數眾多,平臺可能會感覺速度較緩慢。建議您可稱後於 | 日本市人多日本地本<br>公務人力を<br>についた「日本市 |
|       | 公務人員登入                                                            | 一般民眾登入                     |                                |
|       | 人事服務網eCPA                                                         | 我的e政府                      |                                |
|       | 我的e政府                                                             | facebook                   |                                |
|       | facebook                                                          | Google+                    |                                |
|       | Google+                                                           |                            |                                |
|       |                                                                   |                            | -                              |

## 4.以帳號密碼登入

5.忘記密碼, E-mail 需填寫當初於 eCPA 設置的電子信箱 (忘記 E-mail, 縣府人員請洽詢本處分機 8853, 所屬機關(學 校)及各鄉鎮市公所人員請洽詢人事室)

| ✔ 人事服務網單一簽入 >>    |                                                      | É L |
|-------------------|------------------------------------------------------|-----|
| ← → C ● 安全   http | s://ecpa.dgpa.gov.tw/uIAM/clogin.asp?destid=CrossHRD |     |
|                   | 大行政院人事行政總處                                           |     |
|                   |                                                      |     |
|                   | <b>帳號:</b> 帳號                                        |     |
|                   | <b>密碼</b> : 密碼                                       |     |
|                   | 登入                                                   |     |
|                   | ※若有使用忘記密碼取得時,請務必先到ECPA人事服務網修改密碼後再重新登入此頁面。            |     |
|                   | 自然人憑證登入                                              |     |
|                   | PinCode: 密碼                                          | )   |
|                   | 登入                                                   |     |
|                   |                                                      |     |

## 6.忘記帳號,請勾選「一併寄送帳號」,再按「送出」

|                                     | 백지가, 16 백 묘 / (                                                                |                                         |  |  |  |
|-------------------------------------|--------------------------------------------------------------------------------|-----------------------------------------|--|--|--|
| 帳號: 帳號                              | 🕑 忘記密碼 - Google Chrome                                                         |                                         |  |  |  |
|                                     | ● 安全   https://ecpa.dgpa.gov.tw/Home/forgetPW                                  |                                         |  |  |  |
| 密碼: 密碼                              |                                                                                |                                         |  |  |  |
|                                     | 忘記密碼                                                                           |                                         |  |  |  |
|                                     | 請輸入您的身分證字號以及Email,填妥驗證碼後,我們會將確認信函寄                                             |                                         |  |  |  |
|                                     | 到您的電子信箱。感謝您。                                                                   | av 1 du rei rei .                       |  |  |  |
| ※右角使用応配者                            | ch ri Makalanti                                                                | ▲ ○ ○ ○ ○ ○ ○ ○ ○ ○ ○ ○ ○ ○ ○ ○ ○ ○ ○ ○ |  |  |  |
|                                     | 身分證子號                                                                          |                                         |  |  |  |
| DinCode: _ 统道用                      | Email                                                                          |                                         |  |  |  |
| FinCode. Aris                       | [建議勿用yahoo信箱申請帳號,請盡量使用自己機關或gmail信箱,以                                           |                                         |  |  |  |
|                                     | 避免做攝信亚加快收信,收得帳號當碼速度」                                                           | h                                       |  |  |  |
|                                     | 一拼寄送帳號                                                                         |                                         |  |  |  |
|                                     | 送出                                                                             |                                         |  |  |  |
|                                     |                                                                                |                                         |  |  |  |
|                                     | 经基本证明到安徽理E Maint,注明论[                                                          |                                         |  |  |  |
|                                     | ろい無法(X到心面碼= Wang, 前語)( <u>単秋就設</u> 加日1)単設<br>之, 或建語洽耀關人事主管或目FCPA機限與華雅管理)機關者協助者 |                                         |  |  |  |
|                                     | 汕目訂帳號、E-Mail及重設密碼,詳請參考 PICS Q&A Q000925 無                                      |                                         |  |  |  |
|                                     | 法使用身分證號登入ECPA、或忘記自訂帳號無法登入ECPA時應如何                                              |                                         |  |  |  |
| <u>h: https://ecpa.dgpa.gov.tw/</u> | 處理?                                                                            |                                         |  |  |  |
| 、事資訊系統客服專線:02-23979108 (開放時間        |                                                                                | : <u>pemis@dgpa.gov.tw</u>              |  |  |  |
| · 東行政總處今世洛訊烟·安 <b>耶合符</b> · 音目合符    |                                                                                |                                         |  |  |  |

上事行政總處全球資訊網 客服信箱:意見信箱

## 7.請至你的電子信箱使用新的密碼登入

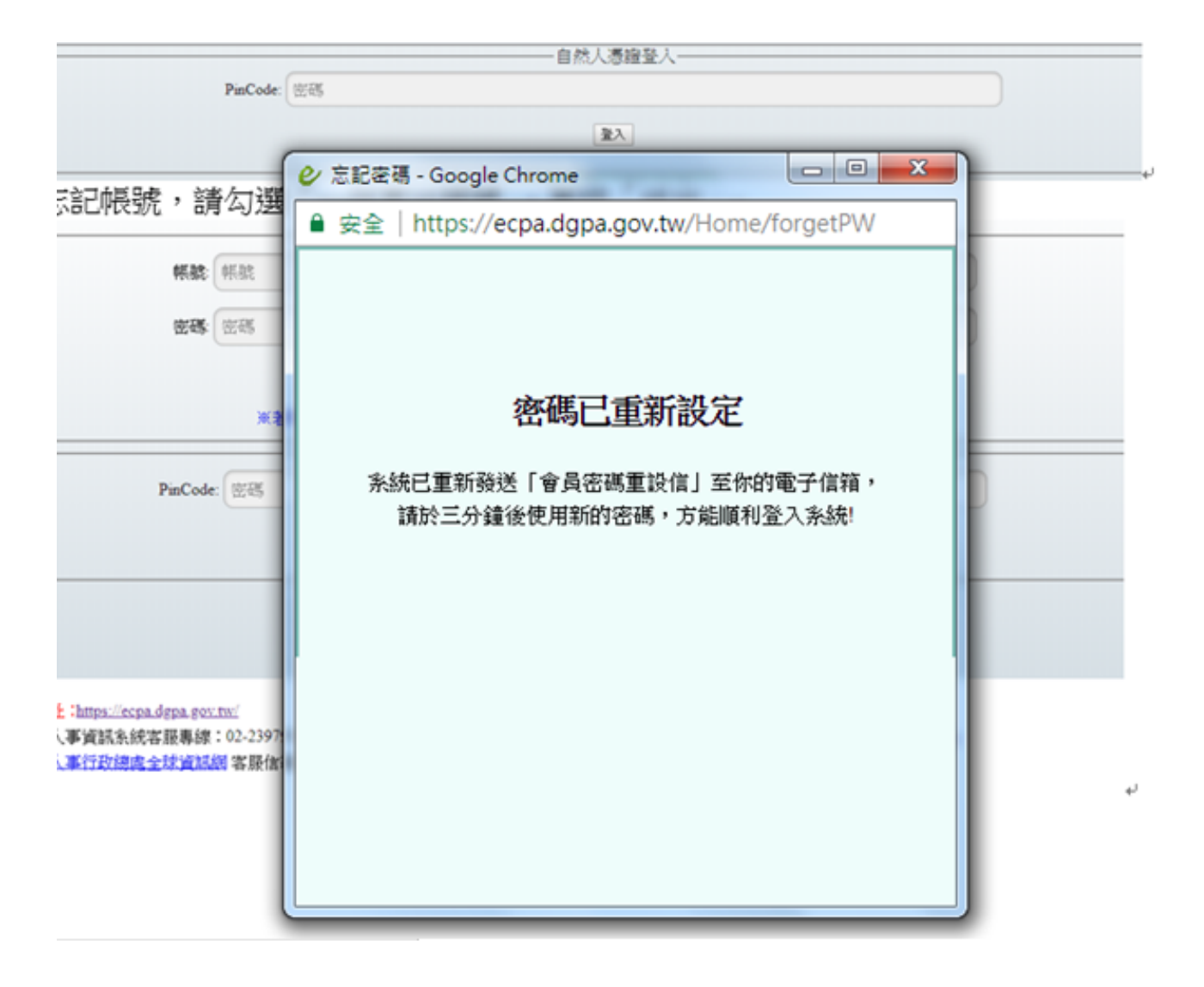